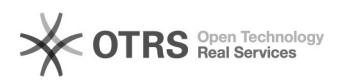

## Cechy dodatkowe towarów

## 2025-05-09 16:01:29

|                                                                                                    |                                                                                                    |                        |                  | Drukuj informację FAQ |
|----------------------------------------------------------------------------------------------------|----------------------------------------------------------------------------------------------------|------------------------|------------------|-----------------------|
| Kategoria:                                                                                                    | iHurt                                                                                                    | Głosy:                 | 0                |                       |
| Stan:                                                                                                    | publiczne (wszyscy)                                                                                                    | Wynik:                 | 0.00 %           |                       |
| Język:                                                                                                    | pl                                                                                                    | Ostatnia aktualizacja: | Pn 2024-05-20 10 | 0:28:28               |
|                                                                                                    |                                                                                                    |                        |                  |                       |
| Objaw (publiczny)                                                                                                    |                                                                                                    |                        |                  |                       |
|                                                                                                    |                                                                                                    |                        |                  |                       |
|                                                                                                    |                                                                                                    |                        |                  |                       |
| Problem (publiczny                                                                                                    | )                                                                                                    |                        |                  |                       |
|                                                                                                    |                                                                                                    |                        |                  |                       |
| Rozwiązanie (publi                                                                                                    | czny)                                                                                                    |                        |                  |                       |
| Informacia ogólna                                                                                                    |                                                                                                    |                        |                  |                       |
| Kartoteka towarowa, por                                                                                                    | iada wiele parametrów określających dodany towar. Sa to                                                                                                    |                        |                  |                       |
| parametry ogólne, który<br>waga, wymiary Wych<br>informacji towarowej o p<br>znamionowa, dla dana<br>dodatkowych produktu.                                                                                                    | nada wiele parametrów okresiających dodały tował. Są to<br>mi można określić większość towarów, np. kod kreskowy,<br>odząc naprzeciw klientom, którzy potrzebują uzupełnienia<br>arametry specyficzne, np. kolor, średnica, moc<br>ej grupy produktów dodaliśmy możliwość zdefiniowania cech                                                                                                    |                        |                  |                       |
| Uprawnienia                                                                                                    |                                                                                                    |                        |                  |                       |
| Cechy dodatkowe mogą<br>możemy użytkownikom<br>dodatkowe/Kategorie ce                                                                                                    | być grupowane w kategorie cech dodatkowych, do których<br>nadawać uprawnienia w zakładce "3. uprawnienia<br>ch":                                                                                                    |                        |                  |                       |
| Cechy dodatkowe do tow<br>dodatkowych na towarad                                                                                                    | varów - uprawnienie pozwala na modyfikację cech<br>ch.                                                                                                    |                        |                  |                       |
| Edycja wartości cech - w<br>wartości cech niezależni                                                                                                    | rszystkie kategorie – pozwala na edycję wszystkich<br>e od uprawnień dodatkowych.                                                                                                    |                        |                  |                       |
| Odczyt wartości cech - v<br>wartości cech niezależni                                                                                                    | vszystkie kategorie - pozwala na odczyt wszystkich<br>e od uprawnień dodatkowych.                                                                                                    |                        |                  |                       |
| Słownik cech dodatkowy<br>dostępnymi cechami tov                                                                                                    | ch - dostęp do słownika cech gdzie możemy zarządzać<br>varów.                                                                                                    |                        |                  |                       |
| Słownik kategorii cech –<br>kategoriami cech towarć                                                                                                    | dostęp do słownika kategorii gdzie możemy zarządzać<br>w.                                                                                                    |                        |                  |                       |
| Definiowanie cech dodat                                                                                                    | kowych towarów                                                                                                    |                        |                  |                       |
| Zarządzanie cechami do<br>widać na poniższym obra                                                                                                    | datkowymi możliwe jest z poziomu bazy towarowej – jak<br>azie:                                                                                                    |                        |                  |                       |
| Nazwa – nazwa cechy do<br>Typ – określa rodzaj wpr<br>następujące typy:<br>Tekst – umożliw<br>znaków np. "Odporny na<br>ścierat                                                                                                    | odatkowej<br>owadzanych danych do cechy dodatkowej. Wyróżniamy<br>a wprowadzenie wartości tekstowej, dowolny ciąg<br>nie".                                                                                                    |                        |                  |                       |
| Liczba – umozi<br>wartość dziesiętną np. "<br>"-37,7                                                                                                    | wia wprowadzenie tylko liczby, ktora może mieć<br>3,45",<br>7".                                                                                                    |                        |                  |                       |
| Słownik – umoż<br>słownika np. Słownik o n                                                                                                    | zliwia wybór informacji ze zdefiniowanego<br>azwie "Rozmiar<br>" może przyjać wartości: S. M. J. XI                                                                                                    |                        |                  |                       |
| Jeden słownik może być<br>w wi                                                                                                    | elu cechach.                                                                                                    |                        |                  |                       |
| Liczba całkowit<br>bez części dziesiętnej np                                                                                                    | a – umożliwia wprowadzenie liczby całkowitej,<br>. "7", "33".                                                                                                    |                        |                  |                       |
| wyboru z okna kalendarz                                                                                                    | la wprowadzenie daty ręcznie lub za pomocą<br>za.<br>wilwia wybór, tak" albo, pie", przez zazpaczenie                                                                                                    |                        |                  |                       |
| flagi.                                                                                                    |                                                                                                    |                        |                  |                       |
| stosowany np. w celu                                                                                                    | wa wprowadzenie wartości w ntmi. Ten typ jest                                                                                                    |                        |                  |                       |
| przech<br>eksportowany do sklepu                                                                                                    | iowywania opisu towaru, który będzie<br>internetowego.                                                                                                    |                        |                  |                       |
| Obowiązkowa – od tej fla<br>wprowadzona podczas d<br>istniejącego towaru, sysi<br>danych cechy dodatkow<br>Kolejność – ten paramet<br>wyświetlały w kartotece<br>Kod cechy – jest to parau<br>przy wymianie danych z<br>Słownik – ta kontrolka pr<br>wybierać wartość dla ce | gi zależy czy wartość cechy dodatkowej musi zostać<br>odawania nowego towaru. W przypadku edycji już<br>tem pozwoli na zapisanie zmian tylko po uzupełnieniu<br>ej.<br>r określa w jakiej kolejności cechy dodatkowe będą się<br>towaru.<br>netr dodatkowy, który może służyć jako identyfikator<br>systemami zewnętrznymi np. sklepem internetowym.<br>zwala na wybór słownika, z którego będzie można<br>chy. Aktywuje się po wybraniu w oblu "Tvo" wartości |                        |                  |                       |
| "słownik".                                                                                                    | any. Ancywaje się po wybrania w poła "Typ Wartosci                                                                                                    |                        |                  |                       |

Kategoria cechy – wybieramy kategorię, do której chcemy przypisać cechę.

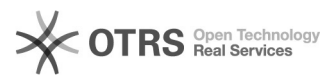

## Słowniki wyboru do cech dodatkowych

Jeżeli cecha dodatkowa jest typu <słownik> - musimy przypisać do niej słownik z jakiego będą wybierane wartości (klikając na przycisk obok kontrolki "Słownik"). iHurt wyświetli listę zdefiniowanych słowników.

Jeżeli jest już na liście gotowy, adekwatny dla danej cechy słownik wskazujemy na niego i klikamy "Wybierz"

Np. definiujemy "Stopień palności", która jest kolejną cechą mogącą przyjmować wartości <Niska> <Średnia> <Wysoka>.

Jeżeli odpowiedniego słownika nie ma - klikamy "Dodaj", aby odpowiedni słownik utworzyć.

Ustalamy nazwę słownika i ew. dodatkowy opis i klikamy "OK". Słownik zostanie dodany do listy.

Następnie klikając "Edytuj wartości" ustalamy zawartość słownika, czyli co użytkownik będzie mógł wybrać z listy.

Jeżeli potem będziemy chcieli zmieniać zawartość słownika – możemy kliknąć przycisk "Wartości cechy dodatkowej typu słownik" bezpośrednio z listy cech dodatkowych.

Uzupełnianie cechy dodatkowej w towarze

Cechy dodatkowe uzupełniamy na zakładce 7 kartoteki towarowej. Jeżeli zastosujemy uprawnienia do kategorii cech, to spowoduje, że użytkownik zobaczy/będzie mógł edytować tylko cechy należące do kategorii, do których ma nadane uprawnienie.

Na przedstawionym powyżej przykładzie wyświetlony został słownik, możliwych do wybrania wartości dla cechy "Rozmiar góry".

Import cech dodatkowych z pliku Excel

Dowolną cechę dodatkową możemy importować z pliku Excel, za pomocą narzędzia "Grupowe ustalanie parametrów". Przed importem należy przygotować plik Excel, który będzie zawierał kolumny: SYMBOL, KOD\_KRESKOWY oraz WARTOSC\_CECHY. Jako identyfikację towaru uzupełniamy jedną z dwóch kolumn SYMBOL albo KOD\_KRESKOWY. Wartość, która ma zostać ustawiona przypisujemy w kolumnie "WARTOSC\_CECHY"

Przykładowy plik Excel:

Kiedy plik już jest gotowy wybieramy go do importu:

W kolejnym oknie wybieramy cechę dodatkową, która ma zostać uzupełniona i klikamy "Analizuj".

W analizie możemy zobaczyć wartość cechy jaka zostanie ustawiona przez import z pliku oraz dotychczasową wartość cechy. W celu zaimportowania cechy wybieramy "Ustaw wartość parametru".

## Wykorzystanie cech dodatkowych

W oknie "Baza towarów" oraz "towary w magazynie" możliwe jest filtrowanie towarów wg cech dodatkowych. W tym celu po zaznaczeniu flagi "filtr cechy dodatkowe" pojawią możliwe do wprowadzenia parametry związane z cechą dodatkową. Możliwości definiowania filtrów są różne, zależne od typu cechy. Poniżej znajdują się dwa przykłady.

Filtr dla typu cechy "liczba":

Filtr dla typu cechy "słownik":

Włączenie filtra cech oraz wybranie cechy, powoduje dodanie kolumny, która przy każdym towarze prezentuje wartość dla wybranej cechy:

Wszystkie wartości – prezentowane są towary z uzupełnioną i nie uzupełnioną cechą. Odznaczenie tej flagi powoduje, że możemy wybrać konkretną wartość cechy z jaką chcemy wyświetlić towary: Pomijaj puste – prezentowane są tylko towary, w których jest uzupełniona cecha

Pokaż tylko puste – prezentuje towary, które nie mają uzupełnionej wartości dla wybranej cechy

Wyróżnienie cech dodatkowych "3000 SKU" – szczegóły wykorzystania cech dodatkowych zostały opisane w instrukcji do wersji 2023.3, str. 8

Nazwa marketingowa na etykietach – szczegóły wykorzystania zostały opisane w tej instrukcji w punkcie "Etykiety "papierowe"" Nazwa towaru w j. angielskim - szczegóły wykorzystania cech dodatkowych zostały opisane w instrukcji do wersji 2023.3, str. 7

Życzymy owocnej pracy przy wsparciu naszych systemów

Zespół Infover